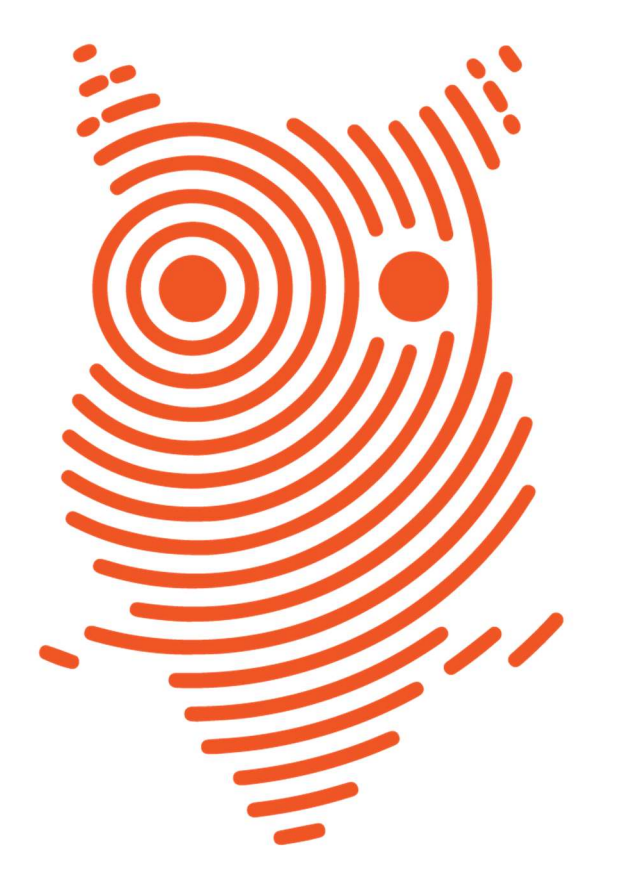

## academindex

international journal database

www.academindex.com

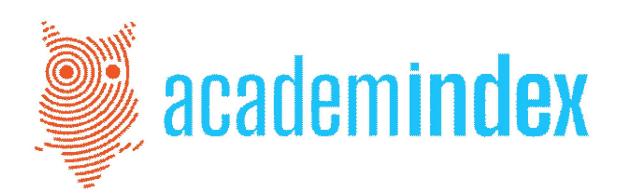

### İçindekiler

- 1. Academindex Nedir?
- 2. Academindex'in Kullanımı
  - 2.1. Üyelik
  - 2.2. Gelişmiş Arama
- 3. Dergi Başvurusu
- 4. Kurumsal Üyelik Başvurusu

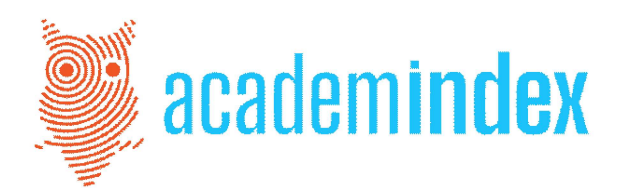

**1. ACADEMINDEX NEDIR?** 

**Academindex;** dünyanın farklı coğrafyalarında fen, sağlık ve sosyal bilimler alanlarında yayınlanan nitelikli bilimsel dergilerin tarandığı uluslararası bir indeks; yaklaşık 8 bin dergi ve 7 milyondan fazla makalede konu, anahtar kelime, yazar, atıf ve kaynakça araması yapılabilen güncel bir veri tabanıdır.

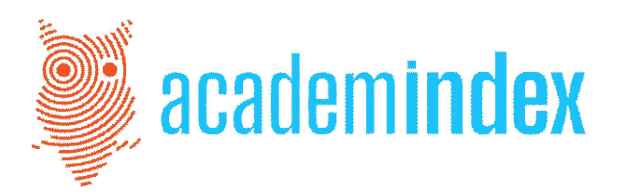

#### 2. ACADEMİNDEX'İN KULLANIMI

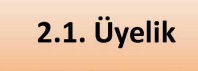

#### 1. Adım

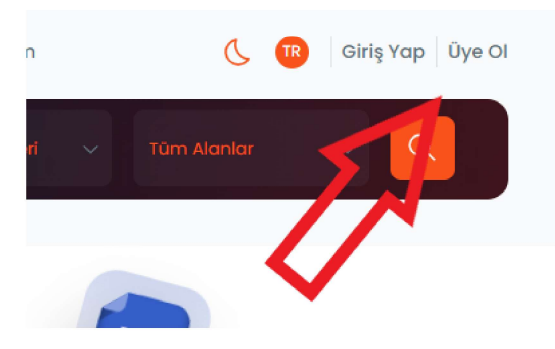

#### 2. Adım

# Kayıt Ol Zater kayıtlı mısın? Giriş Yapı Martin Soorino state industrial university Chaudhary Charan Singh University Chaudhary Charan Singh University Chaudhary Charan Singh University Daffodil International University Baterbaijan University of Architecture and Construction / Azerbaycan Memaring ve Inspace Birzeit University None Javakhishvili Tabilisi State Universit Tamski state University of Architecture on Building University of Oujrat Furnovan University of Barantacteets

#### 3. Adım

| Kayıt Ol                                    | <b>A</b>                          |            |
|---------------------------------------------|-----------------------------------|------------|
| Zaten kayıtlı mısın? <mark>Giriş Yap</mark> | · /~                              |            |
| Kurum<br>Birkbeck, University of London     |                                   | <b>X</b> ~ |
| Ad<br>XXXXXX                                | Soyad<br>XXXXX                    |            |
| Email<br>XXXXXXX                            | Kurum Mail Uzantisi<br>@bbk.ac.uk | ~          |
| Şifne<br>XXXXXXXX                           |                                   | 0          |
| Şifre Təkrar<br>XXXXXXXX                    |                                   | 0          |
|                                             | Kayıt Ol                          |            |

**Academindex**'i herhangi bir kısıtlamayla karşılaşmadan sınırsız olarak kullanabilmek için veritabanımıza abone olan bir kurum emailiyle bağlanmak gerekir.

Eğer abone olan kurumun IP adresi sistemimizde tanımlı ise kampüs içinden üyelik gerektirmeden de erişim sağlamak mümkündür.

#### 4. Adım (Üye Olduktan Sonra Giriş)

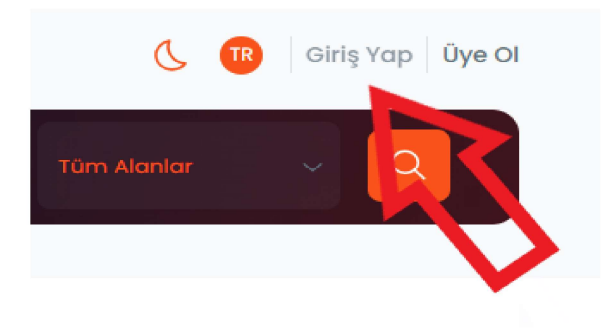

| <b>Giriş Yap</b><br>Jyeliğiniz yok mu? <mark>Üye Ο</mark> Ι |                 |
|-------------------------------------------------------------|-----------------|
| E-posta adresi<br>E-posta adresi girilmelidir               | L               |
| Parola                                                      | Ø               |
| Parola girilmelidir                                         | Şifremi Unuttum |
| Giriş Yap                                                   |                 |

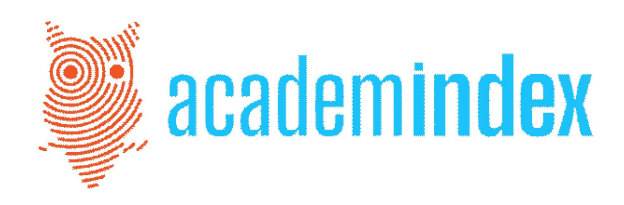

#### 2.2. Gelişmiş Arama

"Gelişmiş Arama" aracılığıyla yıllara, alanlara ve çeşitli değişkenlere göre kapsamlı bir arşive ulaşabilir, filtreleme özelliğini kullanarak arama sonuçlarını daraltabilirsiniz... Bu alanda tüm arama kutucuklarını işaretleyebileceğiniz gibi, sadece bir alanı seçerek aramanızı daraltabilirsiniz. Arama kelimelelerini tırnak içi ("....") yazarak tam eşleşme özelliğini kullanabilirsiniz.

#### Dergi Alanına Göre:

#### Yıllara Göre:

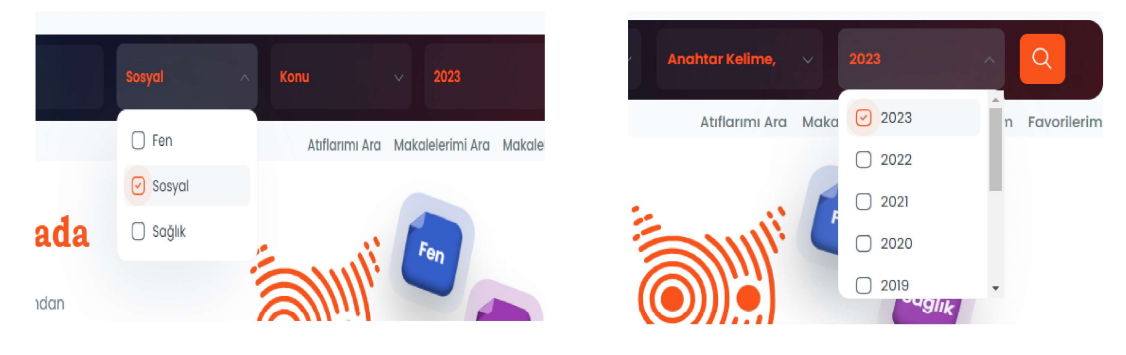

Makale Başlığı, Yazar, Atıf, Anahtar Kelime, Konu gibi farklı seçenekleri kullanarak arama sonuçlarını daraltmak mümkündür.

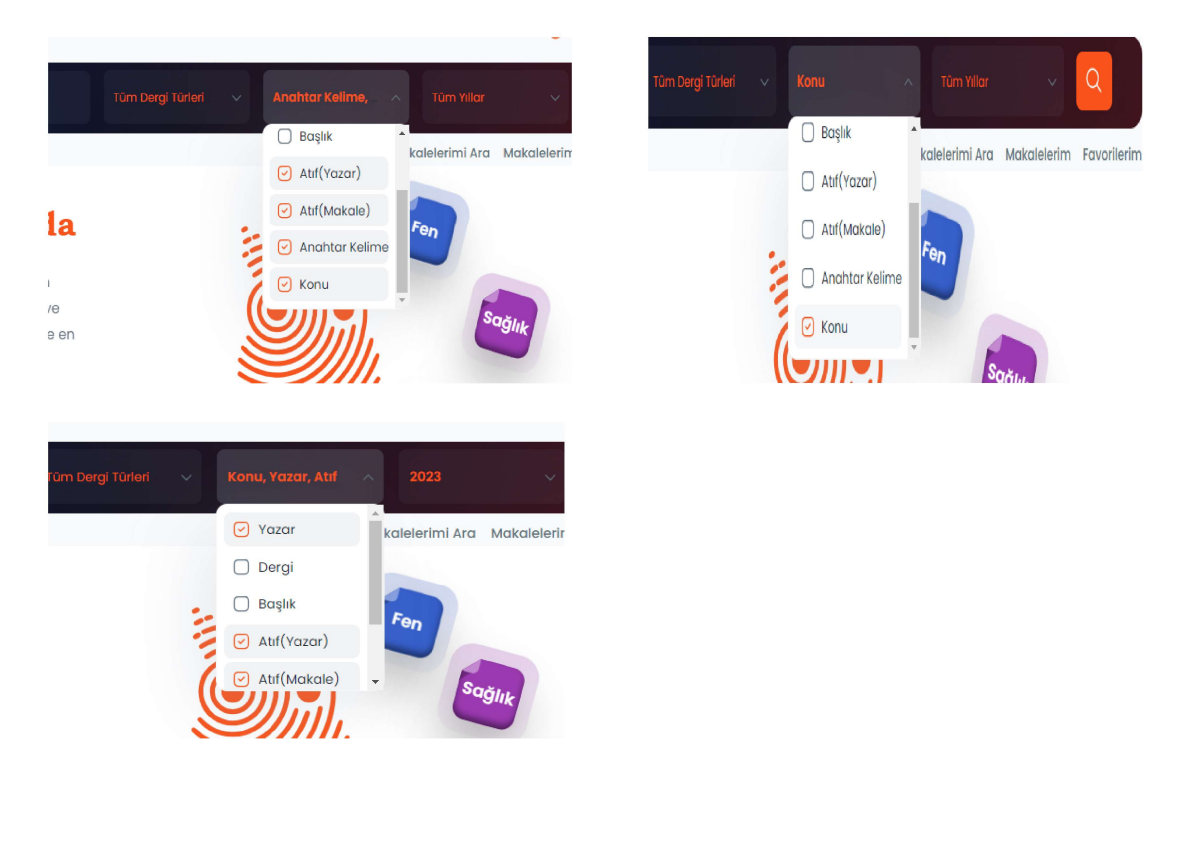

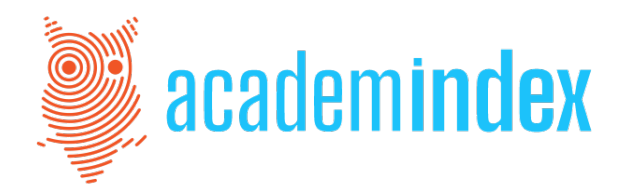

Arama sonucunda karşınıza çıkan sayfada ilgilendiğiniz makalenin başlığına tıkladığınızda makale sayfasına, yazar ismine tıkladığınızda yazarın diğer makalelerine ulaşabilirsiniz.

| akaleler                                                                                                    |                                                                                                    |                                                                                                    |                                                 | 10000 Hana                                                                                                    |                                                                                                    |
|----------------------------------------------------------------------------------------------------|----------------------------------------------------------------------------------------------------|----------------------------------------------------------------------------------------------------|-------------------------------------------------|----------------------------------------------------------------------------------------------------|----------------------------------------------------------------------------------------------------|
|                                                                                                    |                                                                                                    |                                                                                                    |                                                 | *En fa:                                                                                                    | zla 200 makal <mark>e excele aktarik</mark>                                                                      |
| ♡ <u>\$</u>                                                                                                    | Fen 🗢 🟠                                                                                                    |                                                                                                    | Sosyal                                          | ♡ ☆                                                                                                    | Sosyc                                                                                                    |
| actors Affecting Fintech Adoption: A<br>ystematic Literature Review                                                                                                    | A In Defense of Lit<br>to Truth, Fiction                                                                                                    | terary Truth: A<br>, and Literatur                                                                                                    | Response<br>e by Peter                          | The Science of L<br>Searching, Ident                                                                                                  | iterature Reviews:<br>ifying, Selecting, and                                                                     |
|                                                                                                    | Literature                                                                                                    | tennaugonne                                                                                                    | ///////////////////////////////////////         | Publications                                                                                                    |                                                                                                    |
| EGI ARVÍAN FÍRMANSYAH MASAÍROL MAS                                                                                                    | R                                                                                                    |                                                                                                    |                                                 |                                                                                                    |                                                                                                    |
| MUHAMMAD ANSHARI                                                                                                    | PAOLO PITARI                                                                                                    |                                                                                                    |                                                 | UCHENDU EUGENE                                                                                                    | CHIGBU                                                                                                    |
| MOHD HAIRUL AZRIN BESAR                                                                                                    |                                                                                                    |                                                                                                    |                                                 | SULAIMAN OLUSEG                                                                                                    | GUN ATIKU                                                                                                    |
|                                                                                                    |                                                                                                    |                                                                                                    |                                                 | CHERLEY C. DU PLE                                                                                                    | SSIS                                                                                                    |
| 💾 Yıl 2023 💾 Sayı 1                                                                                                    | 💾 Yil 2023                                                                                                    | 🛱 Sayı 1                                                                                                    | lizca                                           | 💾 Yil 2023                                                                                                    | 🛗 Sayı 1                                                                                                    |
| Cilt 2                                                                                                    | Citt 3                                                                                                    | ×A Dilling                                                                                                    | IIIZCe                                          | 💾 Cilt 11                                                                                                    | XA Dil İngilizce                                                                                                 |
| ♡ ☆                                                                                                    | Sağlık 🗢 🕁                                                                                                    |                                                                                                    | Soğlık                                          | ♥ ☆                                                                                                    | F                                                                                                    |
| ♡ ☆<br>Rising Strong: The Interplay betwee<br>Resilience, Social Support, and Pos<br>Traumatic Growth among Teachers                                                                                                    | sağıık ♡☆<br>en Adverse Effec<br>t- Dose of the Pf<br>afte Vaccine in Hea                                                                                                    | ts Associated<br>izer-BioNTech<br>althcare Worke                                                                                                    | Soğlık<br>with the First<br>COVID-19<br>rs from | ♥ ☆<br>Neuroimmunolo<br>on Neuropsychi<br>Syndrome: A Re                                                                              | pgical Effect of Vitamin I<br>atric Long COVID<br>eview                                                          |
| ♥ ☆<br>Rising Strong: The Interplay betwee<br>Resilience, Social Support, and Pos<br>Traumatic Growth among Teachers<br>COVID                                                                                                    | sagik ♥ ☆<br>en Adverse Effec<br>t- Dose of the Pf<br>afte Vaccine in Hea<br>COVID                                                                                                    | ts Associated<br>izer-BioNTech<br>llthcare Worke                                                                                                    | Sogink<br>with the First<br>COVID-19<br>rs from | ♥ ☆<br>Neuroimmunola<br>on Neuropsychi<br>Syndrome: A Re<br>Nutrients                                                                 | pgical Effect of Vitamin I<br>atric Long COVID<br>eview                                                          |
| Covid<br>Sawsan Awwad-TABRY<br>YONIT KFIR                                                                                                    | sogiik 🗢 🏠<br>en Adverse Effec<br>t- Dose of the Pf<br>afte Vaccine in Hea<br>COVID                                                                                                   | ts Associated<br>izer-BioNTech<br>Ilthcare Worke                                                                                                    | soguk<br>with the First<br>COVID-19<br>rs from  | ♥ ☆<br>Neuroimmunolo<br>on Neuropsychi<br>Syndrome: A Re<br>Nutrients           Nutrients                                             | Fe<br>ogical Effect of Vitamin D<br>atric Long COVID<br>eview<br>CHING-MAG CHANG                                 |
| A     A     Sawsan Awwad-Tabry     YONIT KEIR     TIMOTHY PRESSLEY     INBAR LEVKOVICH                                                                                                    | sagiik ♥ ☆<br>en Adverse Effec<br>t- Dose of the Pf<br>afte Vaccine in Hea<br>COVID<br>ORLANDO RUBE<br>CESAR DANIEL /                                                                 | ts Associated<br>izer-BioNTech<br>lithcare Worke                                                                                                    | sagink<br>with the First<br>COVID-19<br>rs from | CHENG-CHIA YAN                                                                                                    | ogical Effect of Vitamin D<br>atric Long COVID<br>eview<br>CHING-MAC CHANG<br>NG I-JU TSAI                       |
|                                                                                                    | sagiik 🗢 🏠<br>en Adverse Effec<br>Dose of the Pf<br>Vaccine in Hea<br>COVID<br>ORLANDO RUBE<br>CESAR DANIEL /<br>ERNESTO DELON                                                        | ts Associated<br>izer-BioNTech<br>althcare Worke<br>N PÉREZ-NIETO<br>ILONSO-BELLO<br>YA-TOMAS                                                                         | Sogink<br>with the First<br>COVID-19<br>rs from | CHENG-CHIA YAN                                                                                                    | CHING-MAO CHANG<br>NG I-JU TSAL<br>HAO-WEN YANG                                                                  |
| Control to the second second s | sogiik 💝 🏠<br>en Adverse Effec<br>Dose of the Pf<br>afte Vaccine in Hea<br>COVID<br>ORLANDO RUBÉ<br>CESAR DANIEL /<br>ERNESTO DELON<br>LUIS DEL CARPIO                                | ts Associated<br>izer-BioNTech<br>lithcare Worke<br>N PÉREZ-NIETO<br>ALONSO-BELLO<br>YA-TOMAS<br>D-ORANTES                                                            | soglik<br>with the First<br>COVID-19<br>rs from | Aneuroimmunolo<br>on Neuropsychi<br>Syndrome: A Re<br>Nutrients      TING-BIN CHEN<br>CHENG-CHIA YAN<br>CHENG-YU WEI<br>CHUN-PAI YANG | Pogical Effect of Vitamin I<br>atric Long COVID<br>eview<br>CHING-MAO CHANG<br>NG I-JU TSAI<br>HAO-WEN YANG      |
| Rising Strong: The Interplay between<br>Resilience, Social Support, and Pos<br>Traumatic Growth among Teachers<br>COVID SAWSAN AWWAD-TABRY YONIT KEIR<br>TIMOTHY PRESSLEY INBAR LEVKOVICH                                                                                                    | sagiik 🗢 🏠<br>en Adverse Effec<br>Dose of the Pf<br>Vaccine in Hea<br>COVID<br>ORLANDO RUBÉ<br>CESAR DANIEL /<br>ERNESTO DELON<br>LUIS DEL CARPIÓ<br>MARÍA DE LOUR                    | ts Associated<br>izer-BioNTech<br>lithcare Worke<br>N PÉREZ-NIETO<br>ILONSO-BELLO<br>YA-TOMAS<br>D-ORANTES<br>DES MAYA-MEJÍA                                          | Sogink<br>with the First<br>COVID-19<br>rs from | Aleuroimmunolo<br>on Neuropsychi<br>Syndrome: A Re<br>Nutrients      TING-BIN CHEN<br>CHENG-CHIA YAN<br>CHENG-YU WEI<br>CHUN-PAI YANG | Peopical Effect of Vitamin D<br>atric Long COVID<br>eview<br>CHING-MAD CHANG<br>NG I-JU TSAI<br>HAQ-WEN YANG     |
| Arising Strong: The Interplay between<br>Resilience, Social Support, and Pos<br>Traumatic Growth among Teachers<br>COVID     SAWSAN AWWAD-TABRY VONIT KFIR<br>TIMOTHY PRESSLEY INBAR LEVKOVICH                                                                                                    | sogiik C 12 12 12 12 12 12 12 12 12 12 12 12 12                                                                                                    | ts Associated<br>izer-BioNTech<br>lithcare Worke<br>N PÉREZ-NIETO<br>ALONSO-BELLO<br>VA-TOMAS<br>D-ORANTES<br>DES MAYA-MEJÍA                                          | Sogiuk<br>with the First<br>COVID-19<br>rs from | Averoimmunolo<br>on Neuropsychi<br>Syndrome: A Re<br>Nutrients      TING-BIN CHEN<br>CHENG-CHIA YAN<br>CHENG-YU WEI<br>CHUN-PAI YANG  | Fe<br>ogical Effect of Vitamin D<br>atric Long COVID<br>eview<br>CHING-MAO CHANG<br>NG I-JU TSAI<br>HAO-WEN YANG |
| Arising Strong: The Interplay between<br>Resilience, Social Support, and Pos<br>Traumatic Growth among Teachers<br>COVID     SAWSAN AWWAD-TABRY VONIT KEIR<br>TIMOTHY PRESSLEY INBAR LEVKOVICH                                                                                                    | Sogiik Constraints of the Pf<br>afte Vaccine in Hea<br>Covid<br>ORLANDO RUBÉ<br>CESAR DANIEL /<br>ERNESTO DELON<br>LUIS DEL CARPIA<br>MARÍA DE LOUR<br>ÚRSULA MEDIN/<br>RAFAEL ALMEND | ts Associated<br>izer-BioNTech<br>lithcare Worke<br>N PEREZ-NIETO<br>NLONSO-BELLO<br>VIA-TOMAS<br>D-ORANTES.<br>DES MAYA-MEJÍA<br>N<br>MA-PEGUEROS                    | sogink<br>with the First<br>COVID-19<br>rs from | Neuroimmunolo<br>on Neuropsychi<br>Syndrome: A Ree<br>Nutrients   TiNG-BIN CHEN   CHENG-CHIA YANG                                     | Pagical Effect of Vitamin D<br>atric Long COVID<br>eview<br>CHING-MAO CHANG<br>NG I-JU TSAI<br>HAO-WEN YANG      |
| Covp<br>SAWSAN AWWAD-TABRY<br>TIMOTHY PRESSLEY<br>NBAR LEVKOVICH<br>MAR LEVKOVICH                                                                                                    | sogiik C 12 12 12 12 12 12 12 12 12 12 12 12 12                                                                                                    | ts Associated<br>izer-BioNTech<br>lithcare Worke<br>N PÉREZ-NIETO<br>ALONSO-BELLO<br>VA-TOMAS<br>D-ORANTES<br>DES MAYA-MEJÍA<br>A<br>DRA-PEGUEROS<br>ETH PHINDER-PUEN | Sogiuk<br>with the First<br>COVID-19<br>rs from | Neuroimmunolo<br>on Neuropsychi<br>Syndrome: A Re<br>Nutrients    TING-BIN CHEN    CHENG-CHIA YAN    CHENG-CHIA YANG                  | CHING-MAC CHANG<br>I-JU TSAI<br>HAC-WEN YANG                                                                     |

< 1 2 3 4 5 ... 334 >

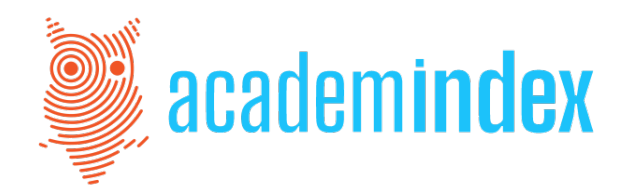

Makale sayfasında makalenin yayın bilgileri ile birlikte pdf sayfasını açmanızı sağlayacak link de yer almaktadır. Makale metnine gitmek için ilgili butonu açmanız yeterlidir.

**Anahtar kelimeler** ise size o kavram etrafında yazılan diğer makalelere ulaşmak için kolaylık sağlayacaktır. Anahtar kelimelerden araştırdığınız konuyla ilgili olan kavrama tıkladığınızda ekrana Academindex veritabanında yer alan diğer makaleler gelecektedir.

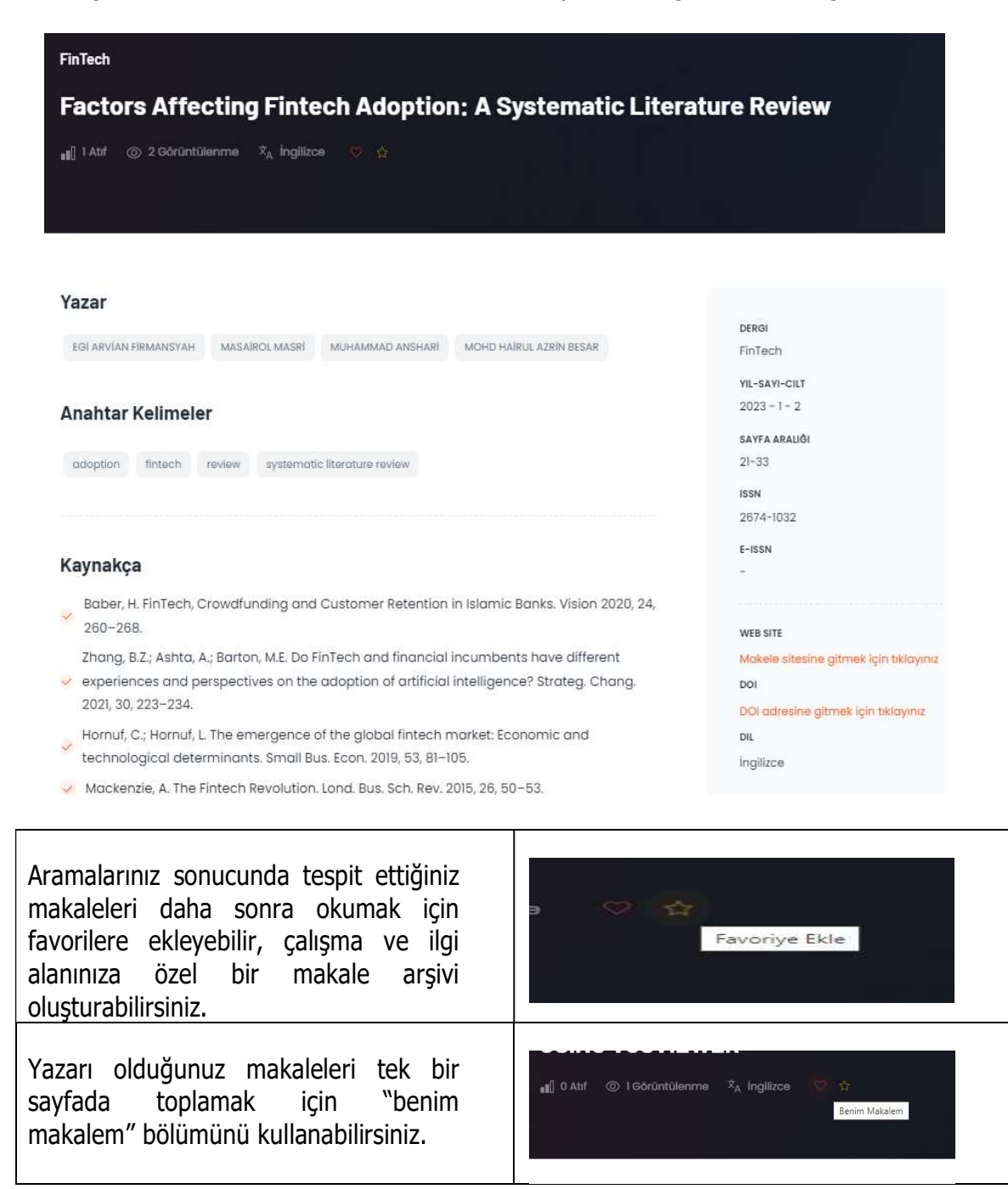

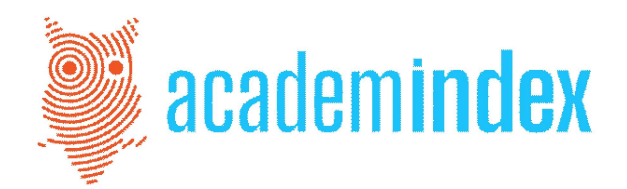

#### **3. DERGİ BAŞVURUSU**

|             | Dergi Başvuru Formu |
|-------------|---------------------|
| Dergi Adı   |                     |
| ISSN/E-ISSN |                     |
| Web Sitesi  |                     |
| Ad Soyad    |                     |
| Telefon     |                     |
| E-posta     |                     |
|             | Gönder              |

Academindex'te yer almak isteyen dergiler sayfamızda belirttiğimiz kriterleri tamamladıktan sonra form aracılığıyla başvurularını iletebilirler.

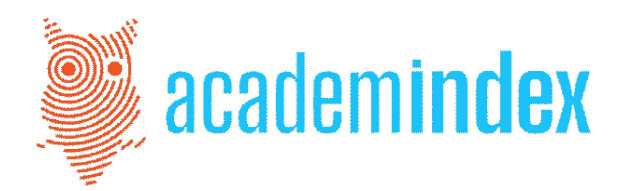

#### 4. KURUMSAL ÜYELİK BAŞVURUSU

Academindex'in nitelikli arşivinden sınırsız olarak faydalanmak isteyen kütüphaneler, "Kurumsal Başvuru Formu"nu doldurarak taleplerini iletebilirler.

| Kurumsal Başvuru Formu |                                                                                                    |  |
|------------------------|----------------------------------------------------------------------------------------------------|--|
|                        | Kurumsal üyelik için aşağıdaki formu doldurarak başvurunuzu yapabilirsiniz                                     |  |
|                        | Bu alan sadece kütüphane üyelik başvurusu içindir. Bireysel kullanıcılar Üyelik<br>bölümünden üye olabilirler. |  |
|                        |                                                                                                    |  |
| Kurum                  |                                                                                                    |  |
| Ad Soyad               |                                                                                                    |  |
| Telefon                |                                                                                                    |  |
| E-posta                |                                                                                                    |  |
|                        | Gönder                                                                                                    |  |